# STUDENT MOBILEPRINT

## ABOUT STUDENT MOBILEPRINT

MobilePrint is a web portal which enables registered credit students to submit documents from any desktop/laptop web browser to the Harper College open labs or library. Print jobs can then be released at a release station using your HarperCard ID or a pay station using your HarperCard ID or Print and Debit card. Unreleased print jobs are deleted after 12 hours.

### **G**ETTING **S**TARTED

Go to labprint.harpercollege.edu.

- Enter your Username and Lab Password. The same used to log into a lab computer.
- 2. Click Log in.

If you need assistance logging in, please contact the Harper College Student Service Desk by phone at 847.925.6866 or email at <u>studentsd@harpercollege.edu</u>.

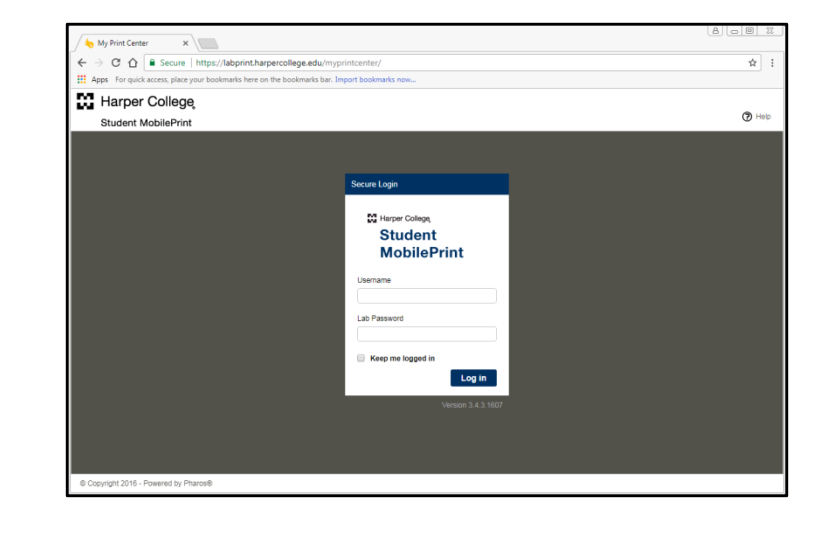

# VIEW ACCOUNT ACTIVITY

Click on the **Activity** tab to view your activity history. It shows information such as date/time of print jobs and student allocation credit or debits.

# VIEW AVAILABLE PRINT CREDITS

The amount displayed next to **My Funds** is your remaining print credit balance. As part of Harper College's ongoing green initiative and to reduce costs, credit students receive a print allocation of 500 pages per semester for printing in the open labs and Library.

| hy Print Center ×                                                       |                              |                 |                       |                                                      |       |                  |
|-------------------------------------------------------------------------|------------------------------|-----------------|-----------------------|------------------------------------------------------|-------|------------------|
| $\leftarrow$ $\rightarrow$ C $\triangle$ Secure   https://labprint.html | arpercollege.edu/myprinto    | enter/          |                       |                                                      |       | ☆                |
| Apps For quick access, place your bookmarks here                        | on the bookmarks bar. Import | bookmarks now   |                       |                                                      |       |                  |
| Harper College                                                          |                              |                 |                       | e                                                    |       |                  |
| Print                                                                   |                              |                 |                       | (?) Help                                             |       | come jzipp 👻     |
| Job t Activity                                                          |                              |                 |                       |                                                      |       |                  |
| ta Kerresn 🕹 Upload 🗶 Delete                                            |                              |                 |                       |                                                      |       |                  |
| Tura                                                                    | Print                        | ~ Parat         | Pieces of 🗸           | Cal-Jund Date                                        |       | Cart             |
| Type v The                                                              | * Freview                    | w Tages         | * raper               | Subinitied Date                                      | *     | cost +           |
|                                                                         |                              |                 |                       |                                                      |       |                  |
|                                                                         |                              |                 |                       |                                                      |       |                  |
|                                                                         |                              |                 |                       |                                                      | No it | ems to display   |
| Payment method :                                                        |                              | Print options : |                       |                                                      | No it | terns to display |
| Payment method :                                                        |                              | Print options : | Color                 | v Reges per                                          | No it | iems to display  |
| Payment method :<br>My Funds : \$50.00<br>User Pays : \$50.00           |                              | Print options : | Color<br>Single Sided | <ul> <li>Pages per side:</li> <li>Copies:</li> </ul> | No It | verns to display |

# SUBMITTING A DOCUMENT

- 1. Click on the **Upload** button.
- 2. Browse to the location of your document and click **Open**.

Your document is now ready to be released at a print release or pay station.

 Preview your print job by clicking the Print Preview icon.

| <b>23</b> + | Harper College       |                              |
|-------------|----------------------|------------------------------|
| 5           | Student MobilePrint  |                              |
| Job Lis     | t Activity<br>terres | Print v<br>Preview ges v Pie |
|             | D116RS1.pdf          |                              |

### CHANGING PRINTING OPTIONS

The following printing options can be changed within the MobilePrint web page:

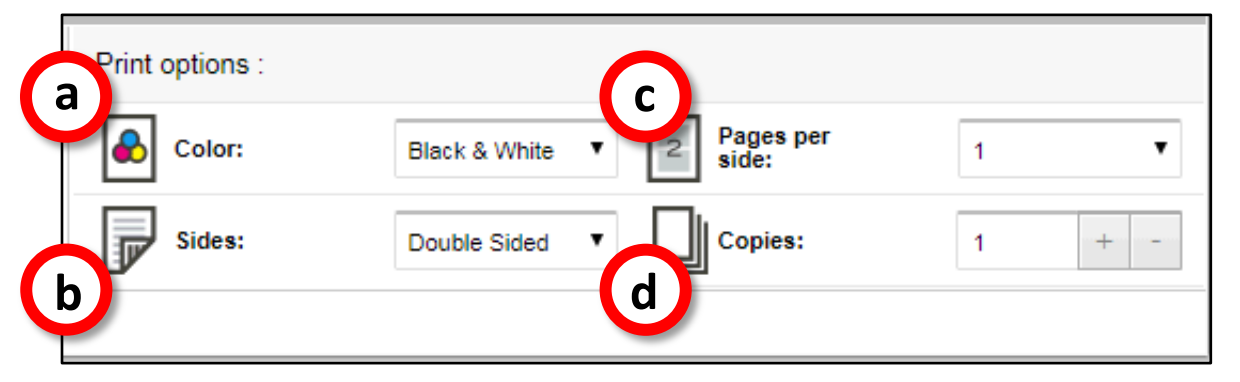

- a. Color: <u>Default is set to black & white</u>. You must switch this option to Color if printing to the color printer. A color printer is located in Y203. The cost is **\$.50** per page and must be released using a pay station.
- b. Sides: Choose single or double sided printing.
- c. Pages per side: Choose number of pages per side.
- d. Copies: Choose the number of copies for your print job.

#### To change printing options:

- 1. Select the checkbox next to the print job you wish to modify.
- 2. Under **Print options**, select the options you want to apply to your print jobs.

#### To delete a print job:

- 1. Select the checkbox next to a print job.
- 2. Click the **Delete** button.

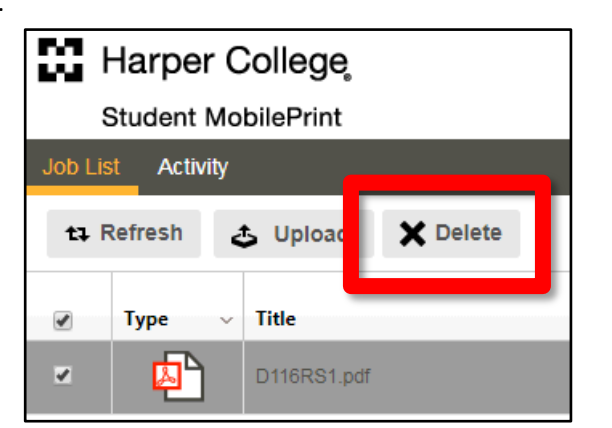

For more information, visit <u>harpercollege.edu</u> and use keyword search, **Printing and Copying**